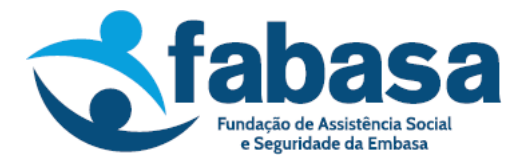

## Passo a passo para simulação e contratação de empréstimo no Portal do Participante

1. Para realizar a simulação é necessário acessar o site da Fabasa: www.fabasa.com.br

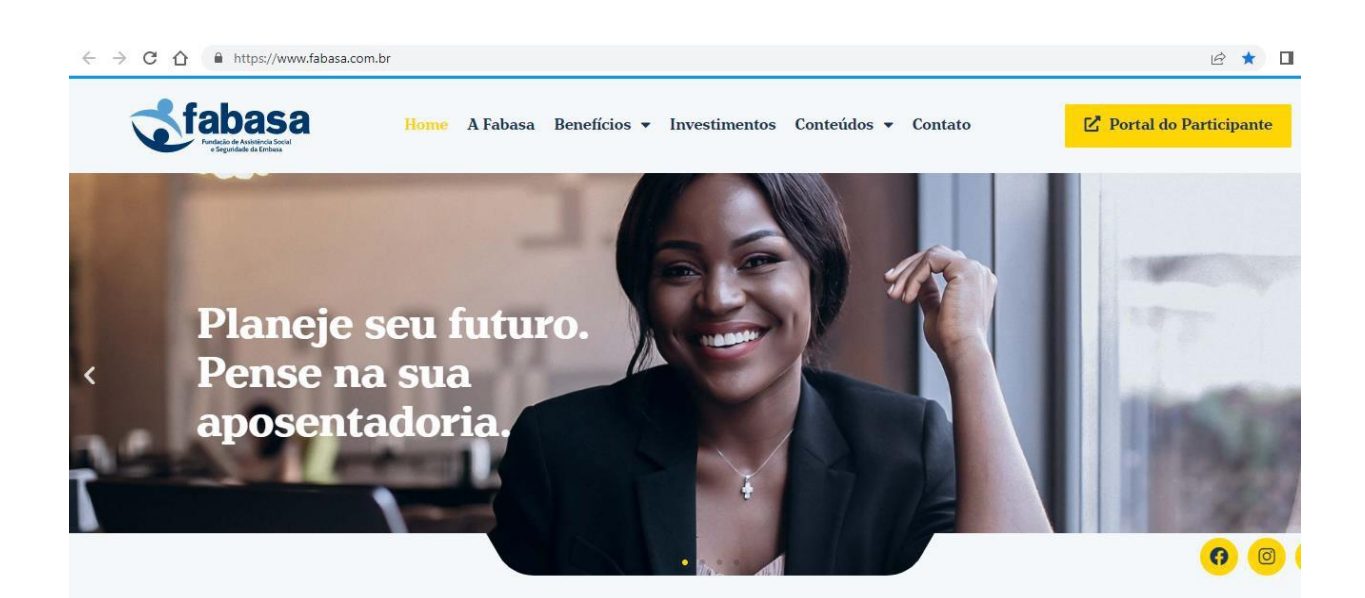

2. Clicar no "Portal do Participante", lado direito, parte superior da tela:

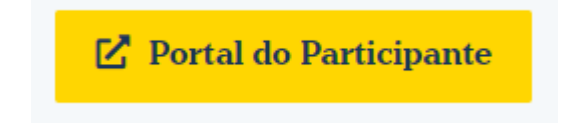

3. Após clicar no "Portal do Participante", abrirá a seguinte tela:

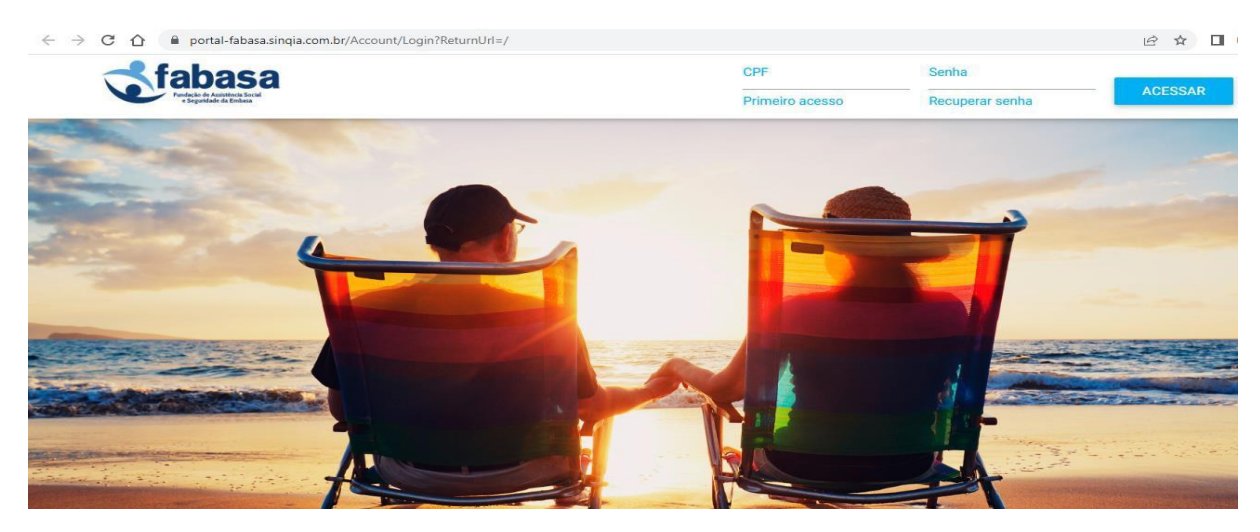

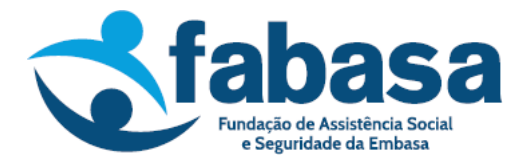

Para efetuar o login, inserir o CPF e a senha e clicar em "ACESSAR". Após o login, será exibida a tela abaixo:

| fabasa<br>Disk de Austines Port<br>Separado de Techera | Plano: Plano de Benefícios Previdenciári | os Misto Nº 01 - Matrícula. | • A            | ~ |
|--------------------------------------------------------|------------------------------------------|-----------------------------|----------------|---|
| Sua sessão expira em: 19:47                            | Plano de Ben                             | efícios Previdenciário      | os Misto Nº 01 |   |
| Dados Cadastrais                                       |                                          |                             |                |   |
| Benefício                                              | Ativo                                    |                             |                |   |
| Empréstimo                                             |                                          |                             |                |   |
| Documentos Corporativos                                | Endereço                                 | Complemento                 | Bairro         |   |
| Fale Conosco                                           | Cidade                                   | Estado<br>BA                | CEP            |   |
|                                                        |                                          |                             |                |   |
|                                                        |                                          |                             |                |   |

Importante verificar os dados cadastrais, antes de qualquer solicitação via Portal do Participante.

| <b>Set fabasa</b>           |                             |                                  | ~ |
|-----------------------------|-----------------------------|----------------------------------|---|
| Sua sessão expira em: 19:55 |                             |                                  |   |
| Dados Cadastrais            | Plano Misto                 |                                  |   |
| Benefício                   |                             |                                  |   |
| Empréstimo                  |                             | Saldo Acumulado em<br>31/01/2025 |   |
| Documentos Corporativos     |                             |                                  | 1 |
|                             | Dados Cadastrais            |                                  |   |
| Fale Conosco                | Patrodinadora CNP8 do Plano |                                  |   |
|                             |                             |                                  |   |
|                             | Inscrição no Plano          |                                  |   |
|                             |                             |                                  |   |

Clicar, lado esquerdo, em Dados Cadastrais:

É possível alterar Estado Civil, Endereço e Contato.

Para as demais alterações, enviar e-mail para fabasa@fabasa.com.br.

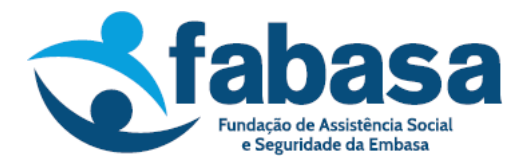

4. Para simulação de empréstimo, clicar em "Empréstimo", lado esquerdo:

| Tabasa                      | lano. Plano de Beneficios Previdenciários | Mato Nº 01 - Matricola 1 |          |          | • |
|-----------------------------|-------------------------------------------|--------------------------|----------|----------|---|
| Sua sessão expira em: 19.47 | Plano de Bene                             | fícios Previdenciá       | rios Mis | to Nº 01 |   |
| Dados Cadastrala            |                                           |                          |          |          |   |
| Beneficio                   | Ativo                                     |                          |          |          |   |
| Drurésino                   |                                           |                          |          |          |   |
| Documentos Corporativos     | Endereço                                  | Complemento              |          | Bairro   |   |
| Fals Concero                | Cidade                                    | Estado                   |          | CEP      |   |

5. Em seguida, clicar em "Simulação de Empréstimo":

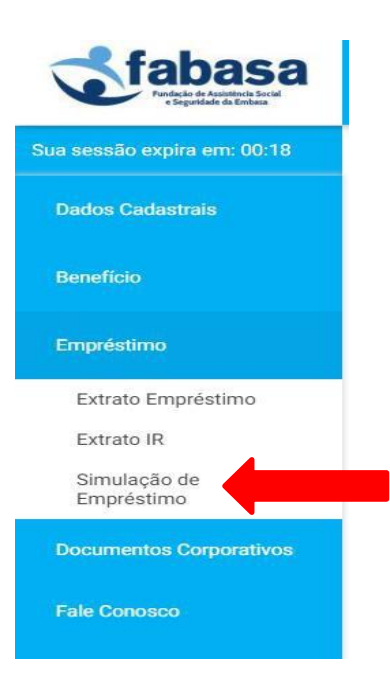

6. Informar o valor bruto desejado. Para o participante que já possui empréstimo, informar um valor superior ao mínimo/saldo anterior informado na tela.

<u>Exemplo</u>: Se o participante tem um saldo devedor de R\$10.000,00 e deseja líquido (dinheiro na conta) R\$5.000,00, o valor a solicitar deverá ser a partir de R\$15.500,00 (dependendo do valor dos descontos de IOF/Taxa de Administração e Taxa de Risco).

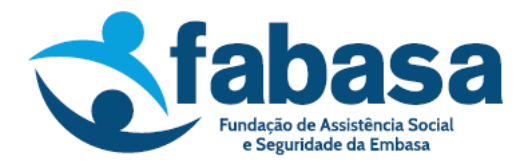

## Plano de Benefícios Previdenciários Misto Nº 001

|                    |                                                   |                                               |                                    |                                                     | Saldo Acumulado<br>em 31/01/2025<br>D¢ 28.670.16 |
|--------------------|---------------------------------------------------|-----------------------------------------------|------------------------------------|-----------------------------------------------------|--------------------------------------------------|
|                    |                                                   |                                               |                                    |                                                     |                                                  |
| Simular E          | mprestimo                                         |                                               |                                    |                                                     |                                                  |
| Crédito sujeito a  | confirmação no momer                              | nto da contratação e a i                      | ncidência de IOF, conf             | orme legislação vigente.                            |                                                  |
|                    |                                                   |                                               | - N 1                              |                                                     |                                                  |
| ara emprestimo.    | s consignados, o valor t                          | também está sujeito a co                      | onfirmação de marger               | m consignável junto ao em                           | npregador.                                       |
| aldo Anterior R\$: | s consignados, o valor t<br>Valor Mínimo R\$:     | também está sujeito a co<br>Valor Máximo R\$: | onfirmação de marger               | m consignável junto ao em                           | npregador.                                       |
| 'ara emprestimo    | S CONSIGNADOS, O VAIOT 1                          | também está sujeito a co<br>Valor Máximo R\$: | onfirmação de marger               | m consignável junto ao em<br>Informe Valor:<br>0,00 | npregador.                                       |
| ara emprestimo     | s consignados, o valor t<br>Valor Mínimo R\$:<br> | também está sujeito a co<br>Valor Máximo R\$: | onfirmação de marger<br>Margem RS: | m consignável junto ao em<br>Informe Valor:<br>0,00 | npregador.                                       |
| aldo Anterior R\$: | s consignados, o valor t<br>Valor Mínimo RS:      | também está sujeito a co<br>Valor Máximo R\$: | onfirmação de marger               | m consignável junto ao em                           | npregador.                                       |

7. Depois de informar o valor, clicar em "SIMULAR":

Após clicar em "SIMULAR", abrirá uma tela com a simulação, evidenciando os valores da concessão, conforme a seguir:

| <b>fabasa</b><br>Particle de Australité Crédit |           |       |                    |                  |                 |                           |                       |            |
|------------------------------------------------|-----------|-------|--------------------|------------------|-----------------|---------------------------|-----------------------|------------|
| a sessão expira em: 59:51                      |           |       |                    |                  |                 |                           |                       |            |
| Dados Cadastrais                               |           | Prazo | IOF Saldo Anterior | Valor Financiado | Valor Creditado | Valor Primeira<br>Parcela | Data Primeira Parcela | Taxa       |
| lenefício                                      | SOLICITAR | 11    |                    |                  |                 |                           |                       | 0,88 % a.r |
| mpréstimo                                      | SOLICITAR | 12    |                    |                  |                 |                           |                       | 0,88 % a.i |
|                                                | SOLICITAR | 13    |                    |                  |                 |                           |                       | 0,91 % a.  |
| ocumentos Corporativos                         | SOLICITAR | 14    |                    |                  |                 |                           |                       | 0,91 % a.  |
| ale Conosco                                    | SOLICITAR | 15    |                    |                  |                 |                           |                       | 0,91 % a.i |
|                                                | SOLICITAR | 16    |                    |                  |                 |                           |                       | 0,91 % a.r |
|                                                | SOLICITAR | 17    |                    |                  |                 |                           |                       | 0,91 % a.r |
|                                                | SOLICITAR | 18    |                    |                  |                 |                           |                       | 0,91 % a.ı |
|                                                | SOLICITAR | 19    |                    |                  |                 |                           |                       | 0,91 % a.ı |
|                                                | SOLICITAR | 20    |                    |                  |                 |                           |                       | 0.91 % a.ı |

Aparecerão os prazos mínimo e máximo, de acordo com o valor da margem consignável de cada participante. É possível a contratação de empréstimo em até 60 (sessenta) meses, para o Plano CD.

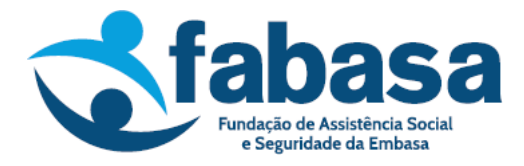

O valor que será disponibilizado (líquido) na conta do participante está na coluna "Valor Creditado". As parcelas são fixas e aparecerão na coluna "Primeira Parcela".

A taxa de juros contratada dependerá da quantidade de parcelas escolhida para quitação do empréstimo, conforme descrito no Regulamento de Empréstimo disponível no Portal do Participante.

Além do desconto do IOF informado na tela de simulação, a Fabasa realiza no ato da concessão o desconto das taxas de administração e de risco sobre o valor solicitado, conforme Regulamento de Empréstimo disponível no Portal do Participante.

**IMPORTANTE:** O desconto da primeira parcela ocorrerá no mesmo mês da concessão.

8. Após a confirmação dos valores, se desejar a concessão do empréstimo, clicar em "SOLICITAR", no lado esquerdo da tela:

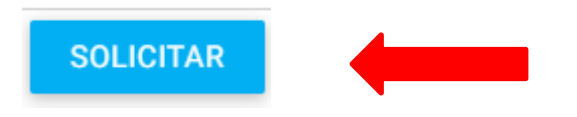

9. Após a realização da solicitação, deverá ser feita a confirmação dos dados do empréstimo, dos dados bancários e dos dados pessoais:

| September 2014                                  |                                      |                   |             |        |        |              |
|-------------------------------------------------|--------------------------------------|-------------------|-------------|--------|--------|--------------|
| Sua sessão expira em: 57:45<br>Dados Cadastrais | Solicitação d<br>Dados do Empréstimo | e Empréstimo      |             |        |        |              |
| Benefício                                       | Valor Minimo R\$:                    | Valor Máximo R\$: | Margem R\$: |        |        |              |
| Empréstimo                                      | 7                                    |                   |             |        |        |              |
| Documentos Corporativos                         |                                      |                   |             |        |        | and a second |
| Fale Conosco                                    |                                      |                   |             |        |        |              |
|                                                 | Dados Bancários                      |                   |             |        |        |              |
|                                                 | Conta:                               | Agência:          |             | Banco: |        |              |
|                                                 | Dados Pessoais                       |                   |             |        |        |              |
|                                                 | Endereço                             |                   |             | CEP    | Ваітто |              |
|                                                 | 8                                    |                   |             |        |        |              |

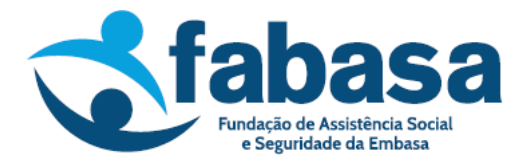

Na parte inferior da tela, os dados deverão ser validados; em seguida, clicar em "CONFIRMAR":

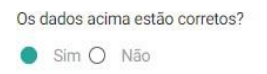

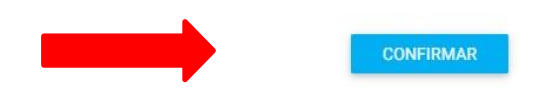

No caso de dados bancários incorretos, o participante deverá entrar em contato com o Departamento de Pessoal da Embasa para alteração de dados cadastrais. A Fabasa não faz

ок

edição de dados bancários, somente o Patrocinador.

Após a confirmação dos dados, será exibida a mensagem abaixo:

Sua solicitação de empréstimo será enviada por e-mail para avaliação.

Clicar em "OK".

Uma nova mensagem aparecerá:

## Aviso

A sua solicitação foi recebida com sucesso e está em análise.

FECHAR

Clicar em "FECHAR".

10. Por fim, o demonstrativo de cálculo do empréstimo contratado será disponibilizado para visualização e impressão:

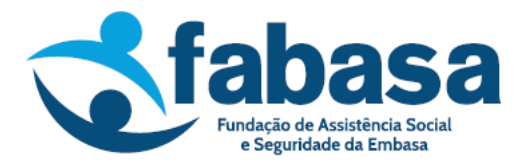

Demonstrativo de Cálculo

| ≡ | DemonstrativoDeCalculo_86312ab7-8e54-4       | 1 / 2   - 127% +   🗄 🔊 💆               | • | : |
|---|----------------------------------------------|----------------------------------------|---|---|
| _ | <b>Set Stablassa</b><br>Media de de ateleter | Demonstrativo de Cálculo de Empréstimo |   | - |
|   |                                              |                                        |   |   |

## **INFORMAÇÕES IMPORTANTES:**

O botão solicitar só ficará disponível dentro da janela de concessão divulgada pela Fabasa, mensalmente, no site da Fundação, nas Redes Sociais, Intranet da Embasa e newsletter enviada ao e-mail do participante cadastrado na Fabasa. No restante do período, será possível realizar somente a simulação de empréstimo.

Após a confirmação da solicitação no Portal, a Fabasa deverá gerar e encaminhar o contrato para o participante no prazo de até 02 (dois) dias utéis após a data da solicitação. O contrato será enviado ao e-mail cadastrado na Fabasa para assinatura eletrônica através da Plataforma Clicksign.